# RV160およびRV260シリーズルータの証明書 (CSRのインポート/エクスポート/生成)

## 目的

このドキュメントの目的は、証明書署名要求(CSR)の生成方法、およびRV160および RV260シリーズルータでの証明書のインポートとエクスポートの方法を示すことです。

## 概要

デジタル証明書は、通信プロセスにおいて重要です。認証のためのデジタル識別を提供する 。デジタル証明書には、デバイスまたはユーザを識別する情報(名前、シリアル番号、会社 、部署、IPアドレスなど)が含まれます。

認証局(CA)は、デバイスまたはユーザのIDを保証する、証明書の信頼性を検証するために「 署名」する信頼できる認証局です。証明書の所有者が本当に誰であるかを確認します。信頼 できる署名付き証明書がないと、データが暗号化される可能性がありますが、通信相手が考 えている相手ではない可能性があります。CAは、デジタル証明書を発行するときに公開キ ーインフラストラクチャ(PKI)を使用します。これは、公開キーまたは秘密キーの暗号化を 使用してセキュリティを確保します。CAは、証明書要求の管理とデジタル証明書の発行を 担当します。CAの例を次に示します。identrust、コモド、GoDaddy、GlobalSign、 GeoTrust、Verisignなど。

証明書は、Secure Socket Layer(SSL)、Transport Layer Security(TLS)、Datagram TLS(DTLS)接続(Hypertext Transfer Protocol(HTTPS)、Secure Lightweight Directory Access Protocol(LDAPS)など)に使用されます。

# 該当するデバイス

RV160

**RV260** 

## [Software Version]

•1.0.00.15

# 目次

この記事では、次の内容について説明します。

- 1. <u>CSR/証明書の生成</u>
- 2. <u>証明書の表示</u>

を選択します。 証明書のエクスポート

#### 4. 証明書のインポート

5. <u>結論</u>

## CSR/証明書の生成

ステップ1:Web設定ページにログインします。

| cisco     |  |
|-----------|--|
| Router    |  |
| Username  |  |
| Password  |  |
| English 🗸 |  |
| Login     |  |

©2018 Cisco Systems, Inc. All Rights Reserved. Cisco, the Cisco Logo, and the Cisco Systems are registered trademarks or trademarks of Cisco Systems, Inc. and/or its affiliates in the United States and certain other countries.

ステップ2:[Administration] > [**Certificate**]に移動します。

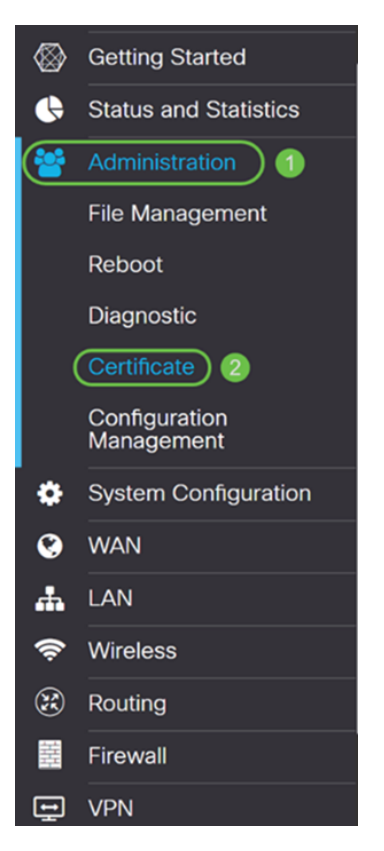

#### ステップ3:[Certificate]ページで、[Generate CSR/Certificate...]ボタンをクリックします。

|       | nouto          |                   |                                  |                      |                  |                                                      |                 |             |            |   |
|-------|----------------|-------------------|----------------------------------|----------------------|------------------|------------------------------------------------------|-----------------|-------------|------------|---|
| Certi | ficate Table   |                   |                                  |                      |                  |                                                      |                 |             |            | ^ |
|       | Index          | Certificate       | Used by                          | Туре                 | Signed By        | Duration                                             |                 | Details     | Action     |   |
| 0     | 1              | Default           | NETCONF<br>WebServer<br>RESTCONF | Local<br>Certificate | -                | From 2018-Dec-<br>00:00:00 To 204<br>Dec-13, 00:00:0 | -21,<br>8-<br>0 |             | <u>1</u>   |   |
| Impor | t Certificate. | Generate CS       | R/Certificate                    | Show built-          | -in 3rd party CA | Certificates                                         | Select a        | s Primary C | ertificate |   |
| 7     | <テップ4<br>イプを選打 | ↓:ドロップダ′<br>沢します。 | ウンリスト(                           | の次のいず                | れかのオプ            | ションから、                                               | 生成す             | る証明書        | 髻のタ        |   |

自己署名証明書Σεχυρε Σοχκετ Λαψερ(ΣΣΛ)この証明書は、攻撃者によって秘密キーが侵害された場合 に取り消すことができないため、信頼できません。有効な期間を日数で指定する必要があり ます。

・ CA Certificateセキュリティの観点では、自己署名証明書に似ています。これは OpenVPNに使用できます。

・ **証明書署名要求(CSR)**IA(ITKI)秘密キーは秘密にされるため、自己署名よりも安全です。このオプションが推奨されます。

• IP Address • FQDN • Email

· Certificate Signed by CA Certificate

Cartificata

この例では、[Certificate Signing Request]を選択します。

| Generate CSR/Certificate  |                                                   |  |  |
|---------------------------|---------------------------------------------------|--|--|
| Туре:                     | Certificate Signing Request                       |  |  |
| Certificate Name:         | ×                                                 |  |  |
|                           | Please enter a valid name.                        |  |  |
| Subject Alternative Name: |                                                   |  |  |
|                           | IP Address O FQDN O Email                         |  |  |
| ステップ5:証明書名を入 <i>力</i>     | <i>します</i> 。この例では、CertificateTestと入力 <b>します</b> 。 |  |  |
| Type:                     | Certificate Signing Request                       |  |  |
| Certificate Name:         | CertificateTest                                   |  |  |
| Subject Alternative Name: |                                                   |  |  |
|                           |                                                   |  |  |

ステップ6:[Subject Alternative *Name]フィールド*で、次のいずれかを選択します。IPアドレ ス、FQDN(完全修飾ドメイン名)、または電子メールで、選択した名前から適切な名前を 入力します。このフィールドでは、追加のホスト名を指定できます。

この例では、FQDNを選択し、ciscoesupport.comと入力する必要があります。

| Туре:                     |   | Certificate Signing Request ~ |
|---------------------------|---|-------------------------------|
| Certificate Name:         |   | CertificateTest               |
| Subject Alternative Name: | 2 | ciscoesupport.com             |
|                           | 1 | O IP Address 💿 FQDN O Email   |
|                           |   |                               |

ステップ7:[国*名*(*C*)]ドロップダウンリストから国を選択します。

| Country Name (C):            | United States | ~) |
|------------------------------|---------------|----|
| State or Province Name (ST): |               |    |
| Locality Name (L):           |               |    |
| Organization Name (O):       |               |    |
| Organization Unit Name (OU): |               |    |
| Common Name (CN):            |               |    |
| Email Address (E):           |               |    |
| Key Encryption Length:       | 2048          | ~  |

#### ステップ8:[州**名]**または[県名]フィールドに都道府県の名前を入力します。

| Country Name (C):            | United States |
|------------------------------|---------------|
| State or Province Name (ST): | СА            |
| Locality Name (L):           |               |
| Organization Name (O):       |               |
| Organization Unit Name (OU): |               |
| Common Name (CN):            |               |
| Email Address (E):           |               |
| Key Encryption Length:       | 2048          |

ステップ9:「局所性*名」に市*名を入力します。

| Country Name (C):            | United States ~ |
|------------------------------|-----------------|
| State or Province Name (ST): | СА              |
| Locality Name (L):           | San Jose        |
| Organization Name (O):       |                 |
| Organization Unit Name (OU): |                 |
| Common Name (CN):            |                 |
| Email Address (E):           |                 |
| Key Encryption Length:       | 2048 ~          |

## ステップ10:「組織名」フィールド**に組織**の名前*を入力*します。

| Country Name (C):            | United States | ~ |
|------------------------------|---------------|---|
| State or Province Name (ST): | СА            |   |
| Locality Name (L):           | San Jose      |   |
| Organization Name (O):       | Cisco         |   |
| Organization Unit Name (OU): |               |   |
| Common Name (CN):            |               |   |
| Email Address (E):           |               |   |
| Key Encryption Length:       | 2048          | ~ |
|                              |               |   |

ステップ11:組織ユニッ**トの名**前(トレーニング、サポートなど)を入力します。

この例では、組織単位名としてeSupportを入力します。

| Country Name (C):            | United States ~ |
|------------------------------|-----------------|
| State or Province Name (ST): | СА              |
| Locality Name (L):           | San Jose        |
| Organization Name (O):       | Cisco           |
| Organization Unit Name (OU): | eSupport        |
| Common Name (CN):            |                 |
| Email Address (E):           |                 |
| Key Encryption Length:       | 2048            |

ステップ12:共通名を入力します。この証明書を受信するWebサーバのFQDNです。

## この例では、ciscosbsupport.comが共通名として使用されています。

| Country Name (C):            | United States       |
|------------------------------|---------------------|
| State or Province Name (ST): | СА                  |
| Locality Name (L):           | San Jose            |
| Organization Name (O):       | Cisco               |
| Organization Unit Name (OU): | eSupport            |
| Common Name (CN):            | ciscosmbsupport.com |
| Email Address (E):           |                     |
| Key Encryption Length:       | 2048 ~              |

ステップ13:電子メールアドレス**を入力します**。

| Country Name (C):            | United States ~     |
|------------------------------|---------------------|
| State or Province Name (ST): | СА                  |
| Locality Name (L):           | San Jose            |
| Organization Name (O):       | Cisco               |
| Organization Unit Name (OU): | eSupport            |
| Common Name (CN):            | ciscosmbsupport.com |
| Email Address (E):           | k @cisco.com        |
| Key Encryption Length:       | 2048 ~              |

ステップ14:ドロップダウン**メニューから**[Key Encryption Length]を選択します。次のオプ ションがあります。512、1024 または 2048.キーサイズが大きいほど、証明書の安全性が高 くなります。キーサイズが大きいほど、処理時間が長くなります。

**ベスト プラクティス:**最も長いキー暗号化長を選択し、より強力な暗号化を有効にすること を推奨します。

| Country Name (C):            | United States       |
|------------------------------|---------------------|
| State or Province Name (ST): | СА                  |
| Locality Name (L):           | San Jose            |
| Organization Name (O):       | Cisco               |
| Organization Unit Name (OU): | eSupport            |
| Common Name (CN):            | ciscosmbsupport.com |
| Email Address (E):           | k @cisco.com        |
| Key Encryption Length:       | 2048                |

ステップ15:[Generate]をクリ**ックします**。

#### Generate CSR/Certificate

| Subject Alternative Name:    | ciscoesupport.com           |   |
|------------------------------|-----------------------------|---|
|                              | O IP Address O FQDN O Email |   |
| Country Name (C):            | United States               | ~ |
| State or Province Name (ST): | CA                          |   |
| Locality Name (L):           | San Jose                    |   |
| Organization Name (O):       | Cisco                       |   |
| Organization Unit Name (OU): | eSupport                    |   |
| Common Name (CN):            | ciscosmbsupport.com         |   |
| Email Address (E):           | k @cisco.com                |   |
| Key Encryption Length:       | 2048                        | ~ |

ステップ16:[*Information]*ポップアップに「Generate certificate successfully!」と表示されま す。メッセージに応答します。[OK] をクリックして、次に進みます。

| Inf | ormation                           | × |
|-----|------------------------------------|---|
| 6   | Generate certificate successfully! |   |

#### ステップ17:証明書テーブルからCSRをエクスポ*ートします*。

| ( | Certi | ficate Table  | 9               |                                  |                                   |                   |                                                     |                     | ^           |
|---|-------|---------------|-----------------|----------------------------------|-----------------------------------|-------------------|-----------------------------------------------------|---------------------|-------------|
|   |       | Index         | Certificate     | Used by                          | Туре                              | Signed By         | Duration                                            | Details             | Action      |
|   | •     | 1             | Default         | NETCONF<br>WebServer<br>RESTCONF | Local<br>Certificate              | -                 | From 2018-Dec<br>00:00:00 To 204<br>Dec-13, 00:00:0 | -21, 📻<br>18-<br>00 | <b>1</b>    |
|   | 0     | 2             | CertificateTest | -                                | Certificate<br>Signing<br>Request | -                 | -                                                   |                     | <b>(1)</b>  |
|   | npor  | t Certificate | Generate CS     | R/Certificate                    | Show buil                         | t-in 3rd party C/ | A Certificates                                      | Select as Primary   | Certificate |
|   |       | ステップ          | 。<br>18:[証明書のエ  | クスポート                            | (Export Ce                        | ertificate)]ウ     | <i>ヽ</i> ィンドウが表                                     | 表示されます。[            | 書き出         |

ステップ18:[証明書のエクスポー*ト(Export Certificate)]ウィ*ンドウが表示されます。[書き出 **し先]**の[PC]を*選択し、[*書き出し]をク**リックします**。

Generate Cancel

| Export as PEM format |        |        |
|----------------------|--------|--------|
| Export to:           |        |        |
|                      |        |        |
|                      | 2      |        |
|                      | Export | Cancel |

ステップ19:ファイルを開くか保存するかを尋ねる別のウィンドウが表示されます。

この例では、[ファイルの保存]を選択し、[OK]をクリックします。

| Opening Certificate   | est.pem                  |                     | ×      |
|-----------------------|--------------------------|---------------------|--------|
| You have chosen to    | open:                    |                     |        |
| CertificateTe         | st.pem                   |                     |        |
| which is: per         | File (1.2 KB)            |                     |        |
| from: blob:           |                          |                     |        |
|                       |                          | _                   |        |
| What should Firef     | ox do with this file     | ?                   |        |
| ○ <u>O</u> pen with   | <u>B</u> rowse           |                     |        |
| 1 OSave File          |                          |                     |        |
| Do this <u>a</u> utor | natically for files like | e this from now on. |        |
|                       |                          | 2                   |        |
|                       |                          | ОК                  | Cancel |

ステップ20:.pemファイルが保存された場所を探します。**.pemファイルを**右クリックし、お 気に入りのテキストエディタで開きます。

この例では、.pemファイルをメモ帳++で開きます。

**注**:メモ帳で開いてください。

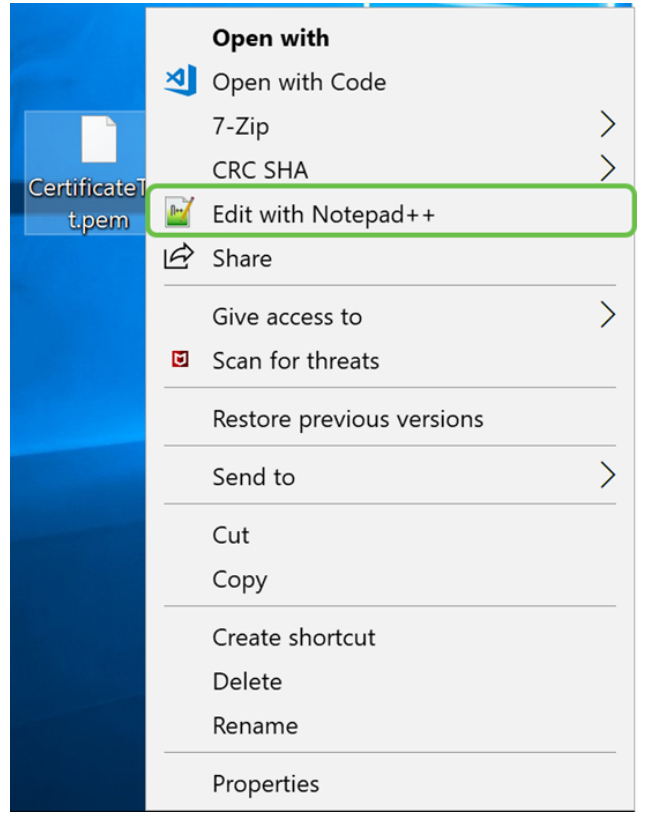

ステップ21:—*BEGIN CERTIFICATE REQUEST*—*および – END CERTIFICATE REQUEST* –*が独自の行にあ*ることを確認します。

注:証明書の一部がぼやけています。

| 🔚 Cer | rtificateTest.pem 🔀                                              |
|-------|------------------------------------------------------------------|
| 1     | BEGIN CERTIFICATE REQUEST (1)                                    |
| 2     | VBAYTALVTMQswCQYDVQQIDAJDQTERMA8GA1UE                            |
| 3     | BwwIU2FuIEpvc2UxDjAMBgNVBAoMBUNpc2NvMREwDwYDVQQLDAhlU3VwcG9ydDEc |
| 4     | MBoGA1UEAwwTY21zY29zbWJzdXBwb3J0                                 |
| 5     | eWVuQGNpc2NvLmNvbTCCASIwDQYJKoZIhvcNAQEBBQADggEPADCCAQoCggEBAJ/r |
| 6     | J02/H2TfmIrv1vcs0c+tXmvt8PpCcCFuEaoEvdCcV6kP+TaeDmndcgIdDXNRXp1u |
| 7     | wSyiqrpS8+kbhzPTF8sH094Q8wyA8mEu/SjYs0DWuqa2+3LAfOLlp8Cg+e3l0cjs |
| 8     | VJS8efDI5j1ECMABvB5Tv                                            |
| 9     | soTqNBrYqR8h46NHh0J5fMXDsPYlj2LWmS1VbkskoiMdr5SZlwmhkrqqLby+bfma |
| 10    | eOhl0DyX3D7xTV14tvzxYrmDi1mpr1eLQc9zME/bZqZgTgY5MgSTGPAis27m29PR |
| 11    | oZK/Rpg6Scywbx1X/G0CAwEAAaCBkTCBjgYJKoZIhvcNAQkOMYGAMH4wCQYDVR0T |
| 12    | BAIw .gXg                                                        |
| 13    | MCcGA1UdJQQgMB4GCCsGAQUFBwMBBggrBgEFBQcDAgYIKwYBBQUIAgIwHAYDVR0R |
| 14    | BBUwE4IRY2lzY29lc3VwcG9ydC5jb20wDQYJKoZIhvcNAQELBQADggEBAIlUeIUY |
| 15    | TqFZ2wQx3r29ElSWOU5bmqCj+9IfrsFLR909VdAIJXoUP16CJtc4JJy5+XEhYSnu |
| 16    |                                                                  |
| 17    |                                                                  |
| 18    |                                                                  |
| 19    |                                                                  |
| 20    |                                                                  |
| 21    | END CERTIFICATE REQUEST                                          |
| 22    |                                                                  |

ステップ22:CSRを所有している場合は、ホスティングサービスまたは認証局サイト (GoDaddy、Verisignなど)にアクセスして、証明書を要求する必要があります。要求を送 信すると、証明書サーバと通信して、証明書を発行しない理由がないことを確認します。

注:証明書要求がサイトのどこにあるのかわからない場合は、CAまたはホスティングサイトのサポートに連絡してください。

ステップ23:証明書が完了したら、ダウンロードします。ファイルは.cerまたは.crtのいず

れかを指定します。この例では、両方のファイルが提供されています。

| Name                | Date modified     | Туре                 | Size |    |
|---------------------|-------------------|----------------------|------|----|
| CertificateTest.cer | 4/10/2019 2:03 PM | Security Certificate | 2 K  | (B |
| CertificateTest.crt | 4/10/2019 2:04 PM | Security Certificate | 3 K  | (B |

# ステップ24:ルータの[*Certificate*]ページに戻り、デバイスのアイコンを指す矢印をクリックして証明書ファイ**ルをインポート**しま**す**。

| Certifica | te | Tab   | le |
|-----------|----|-------|----|
| Ocitinea  |    | 1 a b |    |

|   | Index | Certificate     | Used by                          | Туре                              | Signed By | Duration                                                   | Details | Action     |
|---|-------|-----------------|----------------------------------|-----------------------------------|-----------|------------------------------------------------------------|---------|------------|
| • | 1     | Default         | NETCONF<br>WebServer<br>RESTCONF | Local<br>Certificate              | -         | From 2018-Dec-21,<br>00:00:00 To 2048-<br>Dec-13, 00:00:00 |         | <b>土</b>   |
| 0 | 2     | CertificateTest | -                                | Certificate<br>Signing<br>Request | -         | -                                                          |         | <b>1 2</b> |

ステップ25:[証明書*名*]フィールドに、証明書の名前を入力します。証明書署名要求と同じ名 前を指定することはできません。[証明書ファイルのアップロード]セクションで[PCからイ ンポート]を選択して、[参照]をクリックして証明書ファイルをアップロードします。

×

### Import Signed-Certificate

| Type:             | Local Certificate   |   |        |        |
|-------------------|---------------------|---|--------|--------|
| Certificate Name: | CiscoSMB            | 1 |        |        |
| Upload Certif     | icate file          |   |        |        |
| Import from PC    |                     |   |        |        |
| Browse            | No file is selected |   |        |        |
| O Import from US  | в 🔁                 |   |        |        |
| Browse            | No file is selected |   |        |        |
|                   |                     |   | Upload | Cancel |

ステップ26:[File Upload]ウィ*ンドウが表*示されます。証明書ファイルがある場所に移動しま す。アップロード**する証明**書ファイルを選択し、[開く]をクリ**ックします**。この例では、 CertificateTest.cer**が選択さ**れています。

| 🝯 File Upload         |                                          |                   |                                     | ×      |
|-----------------------|------------------------------------------|-------------------|-------------------------------------|--------|
| ← → <b>~</b> ↑        |                                          | ~                 | C Search Kev_cert                   | Q      |
| Organize • New folder |                                          |                   |                                     | · 🔳 🕐  |
| 1 ^                   | Name 1                                   | Date modified     | Туре                                | Size   |
|                       | CertificateTest.cer                      | 4/10/2019 2:03 PM | Security Certificate                | 2 KB   |
|                       | CertificateTest.crt                      | 4/10/2019 2:04 PM | Security Certificate                | 3 KB   |
|                       |                                          |                   |                                     |        |
|                       |                                          |                   |                                     |        |
| and the second second |                                          |                   |                                     |        |
|                       |                                          |                   |                                     |        |
|                       |                                          |                   |                                     |        |
|                       |                                          |                   |                                     |        |
|                       |                                          |                   |                                     |        |
|                       |                                          |                   |                                     |        |
|                       |                                          |                   |                                     |        |
| ~ <                   | c la la la la la la la la la la la la la |                   |                                     | >      |
|                       |                                          |                   |                                     |        |
| File name             | e: CertificateTest.cer                   |                   | <ul> <li>All Files (*.*)</li> </ul> | ~      |
|                       |                                          |                   | 2 Open 🔻                            | Cancel |

ステップ27:[**Upload**]ボタンをクリックして、ルータへの証明書のアップロードを開始します。

**注**:.cerファイルをアップロードできないエラーが発生した場合は、ルータが証明書を pemエンコードで要求している可能性があります。derエンコーディング(.cerファイル拡張 子)をpemエンコーディング(.crtファイル拡張子)に変換する必要があります。

×

## Import Signed-Certificate

| Type:                              | Local Certificate   |   |        |        |  |
|------------------------------------|---------------------|---|--------|--------|--|
| Certificate Name:                  | CiscoSMB            | ] |        |        |  |
| Upload Certif                      | icate file          |   |        |        |  |
| <ul> <li>Import from PC</li> </ul> | ;                   |   |        |        |  |
| Browse                             | CertificateTest.cer |   |        |        |  |
| O Import from US                   | в 🔁                 |   |        |        |  |
| Browse                             | No file is selected |   |        |        |  |
|                                    |                     |   |        |        |  |
|                                    |                     |   | Upload | Cancel |  |

ステップ28:インポートが正常に完了した場合*は、*情報ウィンドウが表示されます。[OK] をクリックして、次に進みます。 ОК

ステップ29:証明書が正常に更新されます。証明書の署名者を確認できます。この例では、証明書が*CiscoTest-DC1-CA*によって署名されていることがわかります。証明書をプライマリ証明書にするには、左側のオプションボタンを使用して証明書を選択し、[プライマリ 証明書として選**択…]ボタンをクリック**しま**す**。

| ( | Certif | ficate Table  |              |                                  |                      |                      |                                                            |                  | ^          |
|---|--------|---------------|--------------|----------------------------------|----------------------|----------------------|------------------------------------------------------------|------------------|------------|
|   |        | Index         | Certificate  | Used by                          | Туре                 | Signed By            | Duration                                                   | Details          | Action     |
|   | 0      | 1             | Default      | NETCONF<br>WebServer<br>RESTCONF | Local<br>Certificate | -                    | From 2018-Dec-21,<br>00:00:00 To 2048-<br>Dec-13, 00:00:00 |                  | <u>*</u>   |
| 1 | 0      | 2             | CiscoSMB     | -                                | Local<br>Certificate | CiscoTest-<br>DC1-CA | From 2019-Apr-10,<br>00:00:00 To 2021-<br>Apr-09, 00:00:00 |                  | <b>1</b>   |
|   |        |               |              |                                  |                      |                      |                                                            | 0                |            |
|   | mpor   | t Certificate | Generate CSI | R/Certificate                    | Show built-          | -in 3rd party CA     | Certificates Sele                                          | ect as Primary C | ertificate |

注:プライマリ証明書を変更すると、警告ページが表示されることがあります。Firefoxを使用していて、グレーの空白ページとして表示される場合は、Firefoxの設定を調整する必要があります。Mozilla wikiに関するこのドキュメントでは、次の点について説明します。 CA/AddRootToFirefox。警告ページを再び表示するには、Mozillaコミュニティのサポートペ <u>ージで見つかった次の手順に従います</u>。

ステップ30:Firefoxの警告ページで、[**Advanced...]をクリックし**て、[**Accept the Risk and Continue]をクリックし**て、ルータに戻ります。

注:これらの警告画面はブラウザによって異なりますが、同じ機能を実行します。

| <b>!</b> | Warning: Potential Security Risk Ahead                                                                                                    |
|----------|----------------------------------------------------------------------------------------------------|
|          | Firefox detected a potential security threat and did not continue to 192.168.2.1. If you visit this site, attackers could try to steal information like your passwords, emails, or credit card details.                                                            |
|          | What can you do about it?                                                                                                    |
|          | The issue is most likely with the website, and there is nothing you can do to resolve it.                                                                                                    |
|          | If you are on a corporate network or using anti-virus software, you can reach out to the support teams for assistance.<br>You can also notify the website's administrator about the problem.                                                                       |
|          | Learn more Go Back (Recommended) Advanced                                                                                                    |
|          | Websites prove their identity via certificates. Firefox does not trust this site because it uses a certificate that is not valid for 192.168.2.1. The certificate is only valid for ciscoesupport.com.<br>Error code: SEC_ERROR_UNKNOWN_ISSUER<br>View Certificate |
|          | <b>2</b>                                                                                                    |
|          | Go Back (Recommended) Accept the Risk and Continue                                                                                                    |
| _        |                                                                                                    |

ステップ31:証明書テーブルでは、NETCONF、*WebServer*、およびRESTCONFが、 *Default*証明書を使用する代わりに新しい証明書とスワップされていることを確認できます 。

Certificate Table

|   | Index | Certificate | Used by                          | Туре              | Signed By            | Duration                                               | Details | Action   |
|---|-------|-------------|----------------------------------|-------------------|----------------------|--------------------------------------------------------|---------|----------|
| 0 | 1     | Default     | -                                | Local Certificate | -                    | From 2018-Dec-21, 00:00:00<br>To 2048-Dec-13, 00:00:00 |         | <b>土</b> |
| ۲ | 2     | CiscoSMB    | NETCONF<br>WebServer<br>RESTCONF | Local Certificate | CiscoTest-DC1-<br>CA | From 2019-Apr-10, 00:00:00<br>To 2021-Apr-09, 00:00:00 |         | 1        |

これで、証明書がルータに正常にインストールされたはずです。

# 証明書の表示

ステップ1:[証明書]ページから移動した場合、[管理] > [証明書]に移動します。

| $\otimes$ | Getting Started             |    |
|-----------|-----------------------------|----|
| ¢         | Status and Statistics       |    |
| *         | Administration 1            |    |
|           | File Management             |    |
|           | Reboot                      |    |
|           | Diagnostic                  |    |
|           | Certificate 2               |    |
|           | Configuration<br>Management |    |
| ٠         | System Configuration        |    |
| ۲         | WAN                         |    |
| đ.        | LAN                         |    |
| *         | Routing                     |    |
| 翻         | Firewall                    |    |
| Ŧ         | VPN                         |    |
| ۵         | Security                    |    |
| T         | QoS                         |    |
|           | フニップつ・≕                     | 00 |

#### 

^

Certificate Table

|   | Index | Certificate | Used by                          | Туре                 | Signed By            | Duration                                                   | Details | Action   |
|---|-------|-------------|----------------------------------|----------------------|----------------------|------------------------------------------------------------|---------|----------|
| 0 | 1     | Default     | -                                | Local<br>Certificate | -                    | From 2018-Dec-21,<br>00:00:00 To 2048-<br>Dec-13, 00:00:00 |         | <b>土</b> |
| ٢ | 2     | CiscoSMB    | NETCONF<br>WebServer<br>RESTCONF | Local<br>Certificate | CiscoTest-<br>DC1-CA | From 2019-Apr-10,<br>00:00:00 To 2021-<br>Apr-09, 00:00:00 |         | 1        |

ステップ3:[Certificate Detail]ペ*ージが*表示されます。証明書に関するすべての情報が表示されます。

#### Certificate Detail

| Name:                     | CiscoSMB                                                                                       |
|---------------------------|------------------------------------------------------------------------------------------------|
| Country:                  | US                                                                                             |
| State Province:           | CA                                                                                             |
| Subject Alternative Name: | ciscoesupport.com                                                                              |
| Subject Alternative Type: | Fqdn-Type                                                                                      |
| Subject-DN:               | C=US,ST=CA,L=San Jose,O=Cisco,OU=eSupport,CN=ciscos<br>mbsupport.com,emailAddress=k @cisco.com |
| Locality:                 | San Jose                                                                                       |
| Organization:             | Cisco                                                                                          |
| Organization Unit Name:   | eSupport                                                                                       |
| Common:                   | ciscosmbsupport.com                                                                            |
| Email:                    | k @cisco.com                                                                                   |
| Key Encryption Length:    | 2048                                                                                           |

ステップ4:[Uniform Resource Locator (URL)]**バーの**左側にあるロックアイコンをクリックします。

Close

注:Firefoxブラウザでは、次の手順を使用します。

| 😁 Cis     | sco RV160 VPN Router X      | + |    |                   |            |                   |                      |                      |                      |                                        |               | -         | c   | 9 | $\times$ |
|-----------|-----------------------------|---|----|-------------------|------------|-------------------|----------------------|----------------------|----------------------|----------------------------------------|---------------|-----------|-----|---|----------|
| €         | → C' û                      | ( |    | nttps:// <b>1</b> | 192.168.2  | .1/#/certificate  |                      |                      |                      | 🛛 t                                    | 2             |           | 111 |   | Ξ        |
| $\otimes$ | Getting Started             | î | Ē¢ | رار،<br>cis       | sco        | RV160-router5680A | A                    |                      |                      | cisco(admin)                           | English ~     | 8         | 6   | G | •        |
| Ģ         | Status and Statistics       |   |    |                   |            |                   |                      |                      |                      |                                        |               |           |     |   |          |
| 쌸         | Administration              |   | Ce | rtific            | cate       |                   |                      |                      |                      |                                        |               |           |     |   |          |
|           | File Management             |   |    |                   |            |                   |                      |                      |                      |                                        |               |           |     |   |          |
|           | Reboot                      |   | C  | ertificat         | te Table   | •                 |                      |                      |                      |                                        |               |           |     | ^ |          |
|           | Diagnostic                  |   |    | Inc               | dex        | Certificate       | Used by              | Туре                 | Signed By            | Duration                               | Details       | Action    | 1   |   |          |
|           | Certificate                 |   |    | <b>O</b> 1        |            | Default           | -                    | Local                | -                    | From 2018-Dec-21,                      |               | <b>1</b>  |     |   |          |
|           | Configuration<br>Management |   |    |                   |            |                   |                      | Certificate          |                      | Dec-13, 00:00:00                       |               |           |     |   |          |
| ۰         | System Configuration        |   | 1  | <b>⊙</b> 2        |            | CiscoSMB          | NETCONF<br>WebServer | Local<br>Certificate | CiscoTest-<br>DC1-CA | From 2019-Apr-10,<br>00:00:00 To 2021- | -             | 1         | Ŵ   |   |          |
| ۲         | WAN                         |   |    |                   |            |                   | RESTCONF             |                      |                      | Api-09, 00.00.00                       |               |           |     |   |          |
| <b>.</b>  | LAN                         |   |    |                   |            |                   |                      |                      |                      |                                        |               |           |     |   |          |
| ×         | Routing                     |   | Im | port Ce           | ertificate | Generate CSR      | R/Certificate        | Show built-          | -in 3rd party CA     | Certificates Select a                  | as Primary Ce | rtificate | )   |   |          |
| 諁         | Firewall                    |   |    |                   |            |                   |                      |                      |                      |                                        |               |           | _   |   |          |
| Ŧ         | VPN                         |   |    |                   |            |                   |                      |                      |                      |                                        |               |           |     |   |          |
| <b></b>   | Security                    |   |    |                   |            |                   |                      |                      |                      |                                        |               |           |     |   |          |
| T         | QoS                         | ~ |    |                   |            |                   |                      |                      |                      |                                        |               |           |     |   |          |

ステップ5:選択肢のドロップダウンリストが表示されます。[接続]フィー**ルドの横**にある 矢印アイコンをクリックします。

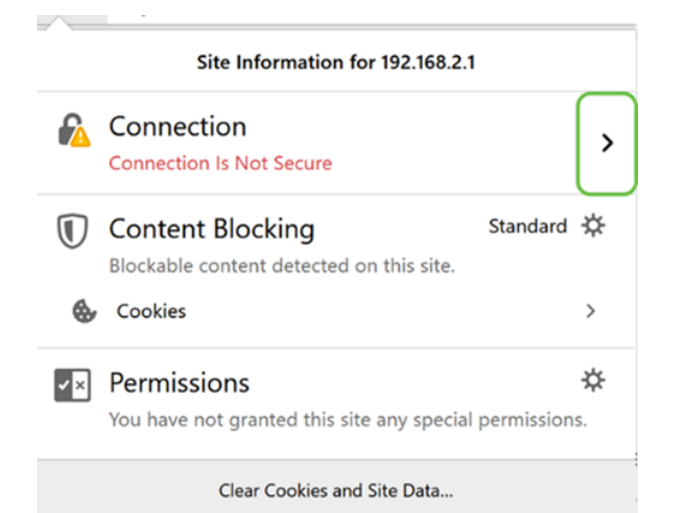

#### ステップ6:[More Information]をクリックします。

| < | Site Security                                      |
|---|----------------------------------------------------|
| 6 | 192.168.2.1<br>Connection Is Not Secure            |
|   | You have added a security exception for this site. |
|   | Remove Exception                                   |

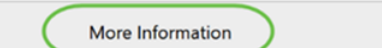

ステップ7:[ページ情*報]ウィ*ンドウで、[WebサイトのID]セクションの下に証明書に関する簡 単な情報が*表示されます*。[セキュリティ]タブが表示されていることを確認し、[証明書の表 **示]をクリック**して、証明書の詳細を確認します。

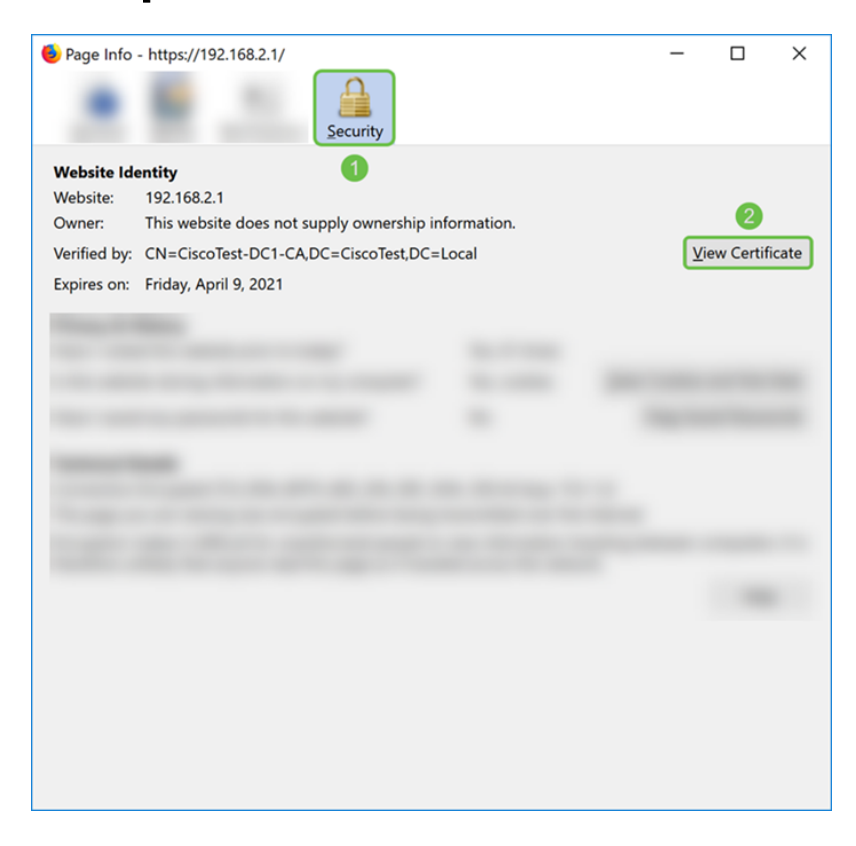

ステップ8:[証明書ビューワー]ページが表示されます。証明書、有効期間、フィンガープリント、発行元に関するすべての情報を確認できます。

注:この証明書はテスト証明書サーバーによって発行されたため、発行者は不明です。

| Certificate Viewer: "ciscosmb                                                                  | support.com"                                                | ×             |
|------------------------------------------------------------------------------------------------|-------------------------------------------------------------|---------------|
| General Details                                                                                |                                                             |               |
| Could not verify this ce                                                                       | rtificate because the issuer is unknown.                    |               |
| Issued To<br>Common Name (CN)<br>Organization (O)<br>Organizational Unit (OU)<br>Serial Number | ciscosmbsupport.com<br>Cisco<br>eSupport<br>14:6F:8A:DA:A9: |               |
| <b>Issued By</b><br>Common Name (CN)<br>Organization (O)<br>Organizational Unit (OU)           | CiscoTest-DC1-CA                                            |               |
| <b>Period of Validity</b><br>Begins On<br>Expires On                                           | Wednesday, April 10, 2019<br>Friday, April 9, 2021          |               |
| Fingerprints<br>SHA-256 Fingerprint                                                            | :9C:F6:E4:93:D0:F1<br>:21:6A:D2:E8:BE:BD                    |               |
| SHA1 Fingerprint                                                                               | :A8:C3:A7:AD:7C:55:91:ED:7D:E1:                             |               |
|                                                                                                |                                                             |               |
|                                                                                                |                                                             |               |
|                                                                                                |                                                             |               |
|                                                                                                |                                                             |               |
|                                                                                                | [                                                           | <u>C</u> lose |

## 証明書のエクスポート

証明書をダウンロードして別のルータにインポートするには、次の手順を実行します。

ステップ1:[証明書*]ページで、*エクスポートす**る証明書の**横にあるエクスポートアイコンを クリックします。

**Certificate Table** 

|   | Index | Certificate | Used by                          | Туре                 | Signed By            | Duration                                                   | Details | Action   |
|---|-------|-------------|----------------------------------|----------------------|----------------------|------------------------------------------------------------|---------|----------|
| 0 | 1     | Default     | -                                | Local<br>Certificate | -                    | From 2018-Dec-21,<br>00:00:00 To 2048-<br>Dec-13, 00:00:00 |         | <u>1</u> |
| ٢ | 2     | CiscoSMB    | NETCONF<br>WebServer<br>RESTCONF | Local<br>Certificate | CiscoTest-<br>DC1-CA | From 2019-Apr-10,<br>00:00:00 To 2021-<br>Apr-09, 00:00:00 |         | 1        |

ステップ2:[Export Certificate]*が表示さ*れます。証明書をエクスポートする形式を選択します 。次のオプションがあります。

・ PKCS#12(ΠKXΣ)#12.π12ファイルを暗号化して、エクスポート、インポート、および削除する ときにファイルを保護するには、パスワードが必要です。

• **PEM** –  $\Pi \rho i \varpi \alpha \chi \psi$  Euganced Mail(TEM)  $\Omega \epsilon \beta$ 

[Export as PKCS#12 format]を選択し、パスワードを入力してパスワードを確認します。次 に、[エクスポート先]として[PC]を選択します。フィールドにプローブ間隔値を入力します 。[エクスポート]をクリックして、コンピュータへの証明書のエクスポートを開始します。

**注**:このパスワードは、ルータへのインポート時に使用するため、覚えておいてください。

×

## **Export Certificate**

| Export as PKCS#12    | format |   |             |        |
|----------------------|--------|---|-------------|--------|
| Enter Deceword       |        |   |             |        |
| Enter Password.      |        | 2 |             |        |
| Confirm Password:    | •••••  |   |             |        |
| O Export as PEM form | at     |   |             |        |
| Export to:           |        |   |             |        |
|                      |        |   |             |        |
|                      |        |   |             |        |
|                      |        |   | 4<br>Export | Cancel |

ステップ3:このファイルの処理方法を尋ねるウィンドウが表示されます。この例では、[フ ァイルの保存]を選択し、[OK]をクリックします。

| Opening CiscoSMB     | .p12                                              | Х |
|----------------------|---------------------------------------------------|---|
| You have chosen t    | o open:                                           |   |
| 🧔 CiscoSMB.p         | 12                                                |   |
| which is: Ch         | rome HTML Document                                |   |
| from: https:/        | //192.168.2.1                                     |   |
| What should Fire     | fox do with this file?<br>Google Chrome (default) | ] |
| 1 OSave File         |                                                   |   |
| Do this <u>a</u> uto | pmatically for files like this from now on.       |   |
|                      | 2                                                 |   |
|                      | OK Cancel                                         |   |

ステップ4:ファイルをデフォルトの保存場所に保存します。

この例では、ファイルはコンピュータのDownloadsフォルダに保存されています。

| 🚴   🕑 📜 🔻   Downloads                                                                                                    | -           |       | ×        |
|----------------------------------------------------------------------------------------------------|-------------|-------|----------|
| File Home Share View                                                                                                    |             |       | ~ ?      |
| $\leftarrow$ $\rightarrow$ $\checkmark$ $\uparrow$ $\clubsuit$ > This PC > Downloads $\checkmark$ $\eth$                                                                                                    | Search Down | loads | Q        |
| ^ Name                                                                                                    |             | C     | Date i ^ |
|                                                                                                    |             |       |          |
| Downloads +                                                                                                    |             |       |          |
| Connodas 2                                                                                                    |             |       |          |
| and a second second secon                                                                                                    |             |       |          |
| and a second second sec |             |       |          |
|                                                                                                    |             |       |          |
| CiscoSMB.p12                                                                                                    |             | 4     | /12/;    |
|                                                                                                    |             |       |          |
| the second second s                                                                                                    |             |       |          |
| ~ <                                                                                                    |             |       | ~        |
| 24 items                                                                                                    |             |       |          |

## 証明書のインポート

ステップ1:[Certificate]ページで、[Import Certificate...]ボタンをクリックします。

| Certificate Table                                                                        |       |             |                                  |                      |           |                                                            | ^       |          |   |
|------------------------------------------------------------------------------------------|-------|-------------|----------------------------------|----------------------|-----------|------------------------------------------------------------|---------|----------|---|
|                                                                                          | Index | Certificate | Used by                          | Туре                 | Signed By | Duration                                                   | Details | Action   |   |
| ٢                                                                                        | 1     | Default     | NETCONF<br>WebServer<br>RESTCONF | Local<br>Certificate | -         | From 2018-Dec-21,<br>00:00:00 To 2048-<br>Dec-13, 00:00:00 |         | <u>*</u> | _ |
| Import Certificate Show built-in 3rd party CA Certificates Select as Primary Certificate |       |             |                                  |                      |           | J                                                          |         |          |   |

ステップ2:[Import Certificate]セクショ**ンの**下の[Type]ドロップダウンリスト*から、イ*ンポートする証明書のタイプを選択します。オプションは次のように定義されます。

CA証明書:証明書に含まれる情報が正確であることを確認した、信頼できるサードパーティ認証局によって認証された証明書。

- · Local Device Certificate
- ・ **PKCS#12エンコードされたファイル**(ΠKXΣ)#12.π12

この例では、タイプ**として[PKCS#12 Encoded File]**が選択されています。証明書の**名前を**入 力し、使用したパスワ**ードを**入力します。

| Import Certificate      |                        |   |  |  |  |  |
|-------------------------|------------------------|---|--|--|--|--|
| Type:                   | PKCS#12 Encoded File 🗸 | 1 |  |  |  |  |
| Certificate Name:       | CiscoSMB               | 2 |  |  |  |  |
| Import Password:        | ••••••                 | 3 |  |  |  |  |
| Upload Certificate file |                        |   |  |  |  |  |
| • Import from PC        |                        |   |  |  |  |  |
| Browse                  | No file is selected    |   |  |  |  |  |
| O Import from USB       |                        |   |  |  |  |  |
| Browse                  | No file is selected    |   |  |  |  |  |

ステップ3:[証明書ファイルのア*ップロード]セクシ*ョンで、[PCからインポート**]または** [USBからインポート]を選択します。この例では、[Import from PC]が選択されています。 [参照…]をクリックして、アップロードするファイルを選択します。

| Import Certificate      |                        |  |  |  |  |  |
|-------------------------|------------------------|--|--|--|--|--|
| Туре:                   | PKCS#12 Encoded File ~ |  |  |  |  |  |
| Certificate Name:       | CiscoSMB               |  |  |  |  |  |
| Import Password:        | ••••••                 |  |  |  |  |  |
| Upload Certificate file |                        |  |  |  |  |  |
| OImport from PC         |                        |  |  |  |  |  |
| Browse                  | No file is selected    |  |  |  |  |  |
| ○ Import from USB 🔁     |                        |  |  |  |  |  |
| Browse                  | No file is selected    |  |  |  |  |  |

ステップ4:[ファイルのアップロー*ド(File Upload)]*ウィンドウで、PKCS#12エンコードされ たファイル(.p12ファイル拡張子)がある場所に移動します。.p12ファイ**ルを選択し**、[開 く]をクリ**ックします**。

| Note: State of the state of the state of the | ×                               |
|----------------------------------------------------------------------------------------------------|---------------------------------|
| $\leftarrow \rightarrow \checkmark \uparrow$ 💺 > This PC > Downloads > $\checkmark \heartsuit$                                                                                                    | Search Downloads                |
| Organize • New folder                                                                                                    | · · (2)                         |
| Name                                                                                                    | Date modified                   |
| CiscoSMB.p12                                                                                                    | 4/12/2019 10:25 A               |
| v (                                                                                                    | >                               |
| File name: CiscoSMB.p12 v                                                                                                    | All Files (*.*)<br>Open  Cancel |

ステップ5:[Upload]をクリックし、証明書のアップロードを開始します。

| Certificate       |                                                        |                                   | l        | Upload   | Cancel |
|-------------------|--------------------------------------------------------|-----------------------------------|----------|----------|--------|
| Import Certific   | ate                                                    |                                   |          |          |        |
| Type:             | PKCS#12 Encoded File ~                                 |                                   |          |          |        |
| Certificate Name: | CiscoSMB                                               |                                   |          |          |        |
| Import Password:  | ••••••                                                 |                                   |          |          |        |
| Upload Certifi    | cate file                                              |                                   |          |          |        |
| Import from PC    |                                                        |                                   |          |          |        |
| Browse            | CiscoSMB.p12                                           |                                   |          |          |        |
| Browse            | No file is selected                                    |                                   |          |          |        |
| ステッ<br>示され        | <sup>,</sup> プ6:証明書が正常にイ <i>ンホ</i><br>ュます。[OK] をクリックして | <sup>ペ</sup> ートされたことな<br>、次に進みます。 | を知らせる[In | formatio | n]ウィン  |

Information

Import certificate successfully!

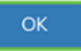

×

ステップ7:証明書がアップロードされたことを確認します。

|   | Index | Certificate | Used by                          | Туре                 | Signed By            | Duration                                                   | Details | Action   |
|---|-------|-------------|----------------------------------|----------------------|----------------------|------------------------------------------------------------|---------|----------|
| ٢ | 1     | Default     | NETCONF<br>WebServer<br>RESTCONF | Local<br>Certificate | -                    | From 2018-Dec-21,<br>00:00:00 To 2048-<br>Dec-13, 00:00:00 |         | <b>±</b> |
| 0 | 2     | CiscoSMB    | -                                | Local<br>Certificate | CiscoTest-<br>DC1-CA | From 2019-Apr-10,<br>00:00:00 To 2021-<br>Apr-09, 00:00:00 |         | 1        |

# 結論

RV160およびRV260シリーズルータでCSRを生成し、証明書をインポートしてダウンロードする方法を正しく学習できているはずです。